## การย้ายช่องรายการ PSI Channel (ความถี่ใหม่)สำหรับเครื่องรีซีฟเวอร์รุ่น sr1,2,3 sr5,Eco

1. เปิดช่องรายการ PSI Channel (ความถี่ใหม่) กดปุ่ม EDIT

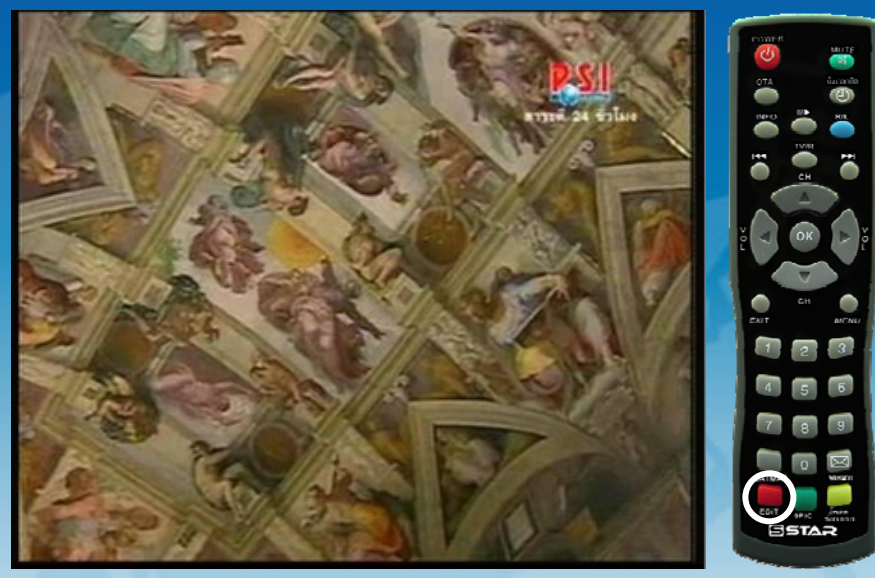

2. ปรากฏหน้า Program edit tableแถบสีจะอยู่ที่ ช่องรายการ PSI Channel (ความถี่ใหม่)

|          | Program edit table |              |       |      |     |  |
|----------|--------------------|--------------|-------|------|-----|--|
|          | No.                | Channel Name | Favor | Move | Del |  |
|          | 001                | CH-3         |       |      |     |  |
|          | 002                | CH-5         |       |      |     |  |
|          | 003                | CH-7         |       |      |     |  |
|          | 004                | CH-9         |       |      |     |  |
|          | 005                | NBT          |       |      |     |  |
| MENU SEA | 006                | TPBS         |       |      |     |  |
| 3        | 007                | PSI Channel  |       |      |     |  |
|          | 008                | PSI CHANNEL  |       |      |     |  |
| 6        | 009                | MV_MIX       |       |      |     |  |
| 9        | 010                | MV_VARIETY   |       |      |     |  |
|          |                    |              |       |      |     |  |

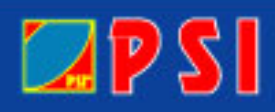

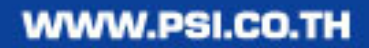

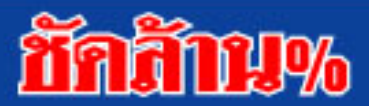

3. กดปุ่ม > ด้านขวา เพื่อเลื่อนแถบสีมาที่ช่อง Move ใส่เลข 7 แล้วกด OK

|      | Program edit table |              |       |      |     |  |
|------|--------------------|--------------|-------|------|-----|--|
|      | No.                | Channel Name | Favor | Move | Del |  |
|      | 121                | TCC          |       |      |     |  |
|      | 122                | WBTV         |       |      |     |  |
|      | 123                | FMTV         |       |      |     |  |
|      | 124                | CGNTV        |       |      |     |  |
|      | 125                | DMC          |       |      |     |  |
| MENU | 126                | ACE CHANNEL  |       |      |     |  |
|      | 127                | PEAK CHANNEL |       |      |     |  |
|      | 128                | PSI Channel  |       | 007  |     |  |
| 6    | 129                | PSI Mail *   | len:  |      |     |  |
| 9    |                    |              |       |      |     |  |
|      | -                  |              |       | -    | _   |  |
|      | - All              |              |       |      |     |  |

4. กด Exit ออก เครื่องจะทำการบันทึกข้อมูล ช่องรายการ PSI Channel (ความถี่ใหม่) จะอยู่ที่ลำดับที่ 7 เรียบร้อยแล้ว

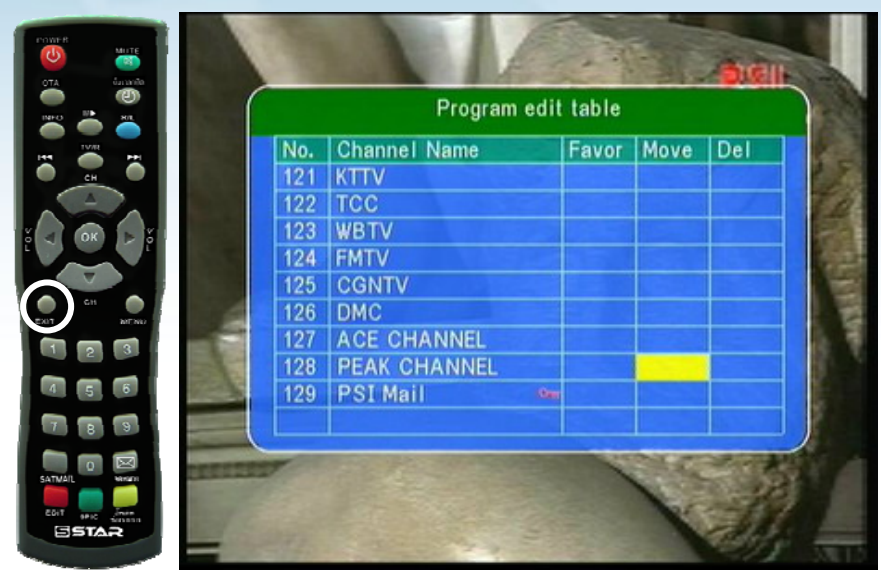

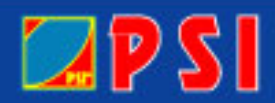

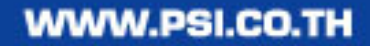

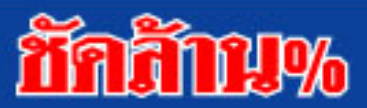